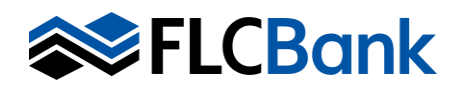

| Services               |   |
|------------------------|---|
| Automated Underwriting | B |
| Order Appraisal        | B |

 Status Log
 Show

 Appraisal Vendor
 Request Type

 Mercury Network
 New Order

 Payment Type
 Payment Email

 Defened Charge
 Image: Charge

| Request info            |                     |                     |
|-------------------------|---------------------|---------------------|
| Client Group Identifier | Appraisal Type      | Appraisal Needed By |
| Contact for Entry       | CUR-2 business Uays | Complex Assignment  |
| Additional Information  |                     |                     |
|                         |                     | Add Email +         |

| Document Upload                                                                       |        |                          |
|---------------------------------------------------------------------------------------|--------|--------------------------|
| Document Type                                                                         |        |                          |
|                                                                                       | Cancel | Save and Close Saw Submi |
| Request Info                                                                          |        |                          |
| Client Group Identifier Appraisal Type Desktop Appraisals * Field Review - SFR (2000) |        | Appraisal Needed By      |

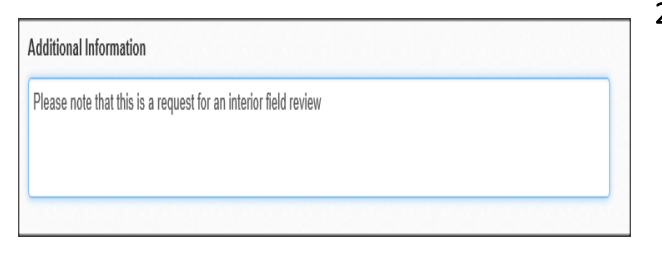

Once you have selected the loan from the pipeline, Select the **Services Tab** then **Order Appraisal**.

In the Status Log section: Select <u>New Order</u> as the **Requests Type** 

Select <u>Deferred Charge</u> as the **Payment Type in order to open** the **Payment Email** field. **Enter** the email for the person responsible for payment. The order will be placed on hold if not paid.

- 1. CDA Orders: In the Request Info section:
  - a. Select <u>Clear Capital CDA,BPO,Field Review,Value</u> <u>Recon</u> in the **Client Group Identifier** dropdown.
  - Select the <u>CDA 2 Business Days</u> as the Appraisal Type and enter two business days excluding the date ordered for the Appraisal Needed By date. The AMC will confirm the due date once assigned.
  - c. Select <u>Borrower</u> as the Contact for Entry since the field must be completed but no access is required.
  - d. Select Rush indicator
  - e. Enter <u>N/A</u> for Additional Information.
  - f. Email Notifications Click on the + icon to add the email address for anyone that should receive notifications for this appraisal order.
  - **g.** Upload Documents Click Browse to find the document on your PC then select Upload the Original Appraisal for review. After the document uploads, you'll see it listed in the Uploaded Documents section near the bottom of the order form. The order will be placed on hold if the original appraisal is not uploaded.
  - **h.** Click **submit** to send the order through the integration.
- 2. Field Review Orders: In the Request Info section:
  - a. Select <u>Clear Capital CDA/BPO/Field Review/Value</u> <u>Recon</u> in the **Client Group Identifier** dropdown.
  - Select <u>Field Review</u> SFR or Condo, depending on the property type as the Appraisal Type.
     Enter 7-10 business days from the ordering date for the Appraisal Needed By date. The AMC will confirm the due date once assigned.

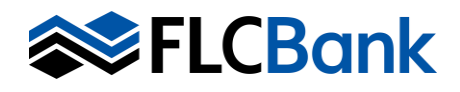

## Order Desk Review (CDA), Field Review BPO, Value Recon

| Request Info                        |                           |                 |                    |        |
|-------------------------------------|---------------------------|-----------------|--------------------|--------|
| Client Group Identifier             | Appraisal Type            |                 | Appraisal Needed B | y      |
| Desktop Appraisals 🔻                | Field Review - SFR (2000) | *               | 05/31/2022         | ===    |
| Contact for Entry                   | - Rush Or                 | der 🗆           | Complex Assignment |        |
| Additional Information              |                           |                 |                    |        |
|                                     |                           |                 |                    |        |
|                                     |                           |                 | Add Er             | nail 🕇 |
|                                     |                           |                 |                    |        |
| Document Upload                     |                           |                 |                    |        |
| Document Type Document (Up to 14MB) | Browse Upload             |                 |                    |        |
| Back                                |                           |                 |                    |        |
|                                     |                           |                 |                    |        |
|                                     |                           |                 |                    |        |
|                                     |                           |                 |                    |        |
|                                     |                           |                 | Г                  |        |
|                                     | (                         | Cancel Save and | Close Save         | Submit |

| Client Group Identifier       | Appraisal Type | Appraisal Needed By |
|-------------------------------|----------------|---------------------|
| Desktop Appraisals            | * BPO Drive by | ▼ 05/31/2022 III    |
| Contact for Entry             |                | Complex Assignment  |
| Additional Information        |                |                     |
|                               |                | Add Email +         |
| Document Upload               |                |                     |
| Document Type                 | $\frown$       |                     |
|                               | ( · )          |                     |
| Document (Up to 14MB)         | Browse Upload  |                     |
| Document (Up to 14MB)<br>Back | Browse Upload  |                     |
| Document (Up to 14MB)<br>Back | Browse Upload  |                     |
| Document (Up to 14MB)<br>Back | Browse Uplnad  |                     |
| Document (Up to 14MB)<br>Back | Browse Upload  |                     |

Please note that since the Field Review required may be an exterior or an interior review, you must make the appropriate request based on the requirement of the loan and add notes in the additional information section.

- **c. Select** Borrower as the Contact for Entry since the field must be completed.
- d. Enter <u>N/A</u> for Additional Information.
- e. Email Notifications Click on the + icon to add the email address for anyone that should receive notifications for this appraisal order.
- f. Upload Documents Click Browse to find the document on your PC then select Upload the Original Appraisal for review. After the document uploads, you'll see it listed in the Uploaded Documents section near the bottom of the order form. The order will be placed on hold if the original appraisal is not uploaded.
- g. Click submit to send the order via integration.
- 3. BPO Orders: In the Request Info section:
  - a) Select <u>Clear Capital CDA, BPO, Field Review, Value</u> <u>Recon</u> in the Client Group Identifier dropdown.
  - Select the Broker Price Opinion Drive by as the Appraisal Type and enter 2 business days excluding the date ordered for the Appraisal Needed By date. The AMC will confirm the due date once assigned.
  - c) Select <u>Borrower</u> as the Contact for Entry since the field must be completed but no interior access is required.
  - d) Select Rush indicator
  - e) Enter <u>N/A</u> for Additional Information.
  - f) Email Notifications Click on the + icon to add the email address for anyone that should receive notifications for this appraisal order.
  - **g)** Click **submit** to send the order through the integration.

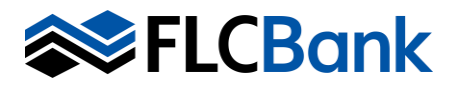

## Order Desk Review (CDA), Field Review BPO, Value Recon

| Client Group Identifier | Appraisal Type                |   | Appraisal Needed B | ,      |
|-------------------------|-------------------------------|---|--------------------|--------|
| Desktop Appraisals +    | Value Reconciliation 3 Report | v | 05/31/2022         |        |
| Contact for Entry       | Rush Orde                     |   | Complex Assignment |        |
| Additional Information  | /                             | - |                    |        |
| $\sim$                  |                               |   |                    |        |
|                         |                               |   | Add Er             | nail 🕇 |
| Document Upload         |                               |   |                    |        |
| Document Type           | $\bigcirc$                    |   |                    |        |
| Document (Up to 14MB)   | Browse Upload                 |   |                    |        |
| Back                    |                               |   |                    |        |
|                         |                               |   |                    |        |
|                         |                               |   |                    |        |
|                         |                               |   |                    |        |
|                         |                               |   |                    |        |
|                         |                               |   |                    |        |

**Helpful Tip:** The Clear Capital AMC fee sheet that is posted on the Resource Center for quoting correct Loan Estimate appraisal fees that contain cents. The Appraisal Order Screen will only reflect the rounded up or down dollar amount.

**Example:** The 2 business day CDA is \$176.39. The fee that returns once ordered does not contain cents; the fee will round up or down accordingly.

| An update response was received at 12:00 PIM ET on 3/19/2025. |                    |               |  |  |
|---------------------------------------------------------------|--------------------|---------------|--|--|
| Tracking # Appraisal Type                                     |                    |               |  |  |
| Current Status                                                | Appraisal Due Date | Appraisal Fee |  |  |
| Cancelled                                                     | 3/21/2025          | \$176         |  |  |

- 4. Value Recon Orders: In the Request Info section:
  - a. Select <u>Clear Capital CDA,BPO,Field Review,Value</u> <u>Recon</u> in the Client Group Identifier dropdown.
  - b. Select the <u>Value Recon 3 Report</u> as the Appraisal Type and enter 2 business days excluding the date ordered for the Appraisal Needed By date. The AMC will confirm the turn time once assigned.
  - c. Select <u>Borrower</u> as the Contact for Entry since the field must be completed but no interior access is required.
  - d. Select Rush
  - e. Enter <u>N/A</u> for Additional Information.
  - f. Email Notifications Click on the + icon to add the email address for anyone that should receive notifications for this appraisal order.
  - **g.** Upload Documents Click Browse to find the appraisal report, CDA and BPO documents on your PC then upload each to the order. After the documents upload, you'll see them listed in the Uploaded Documents section near the bottom of the order form.
  - **h.** Click **submit** to send the order through the integration.